# T.3.0.04. 期刊論文登錄與維護操作說明

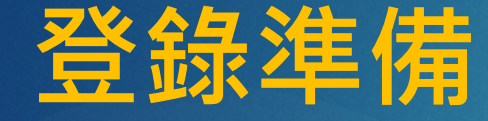

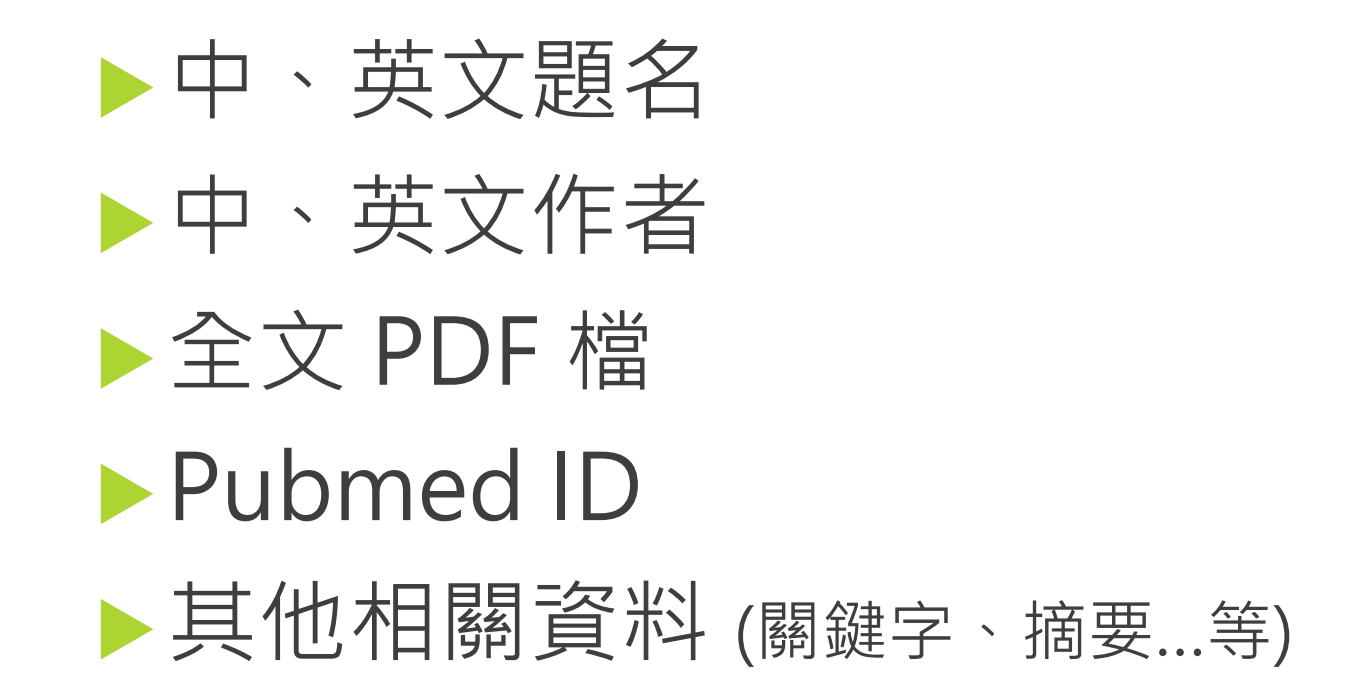

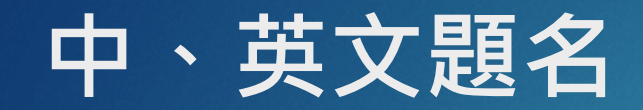

# 中文題名 (如只有英文題名,請翻譯為中文,或直接填寫英文題名)。 網路成癮與精神病理學於大學生的雙向關聯性 - 前瞻性研究 英文題名 (如只有中文題名,請翻譯為英文,或直接填寫中文題名)。

Bidirectional relationships of psychiatric symptoms with Internetaddiction in college students: a prospective study

### 如題名為其他外文,請填寫於「英文題名」欄位;而 「中文題名」欄位,請填寫其中文翻譯。

中、英文作者

### ▶請依論文發表時的順序填寫作者。

中文作者 (校/院內教職員生請填寫中文姓名,校外人士請填寫英文姓名)。
 林晏如, Ray C. Hsiao, 劉黛玲\*, 顏正芳\*
 英文作者。

Yen-Ju Lin, Ray C. siao, Tai-Ling Liu\*, Cheng-Fang Yen\*

中、英文作者

## 各作者姓名請以英文小逗號「,」分隔。 通訊作者後方請加星號「\*」。

▶共同第一作者後方請加井號「#」。

- 如作者人數超過20人,第五作者以後可省略校外、非通訊作者,但請於最後方備註總人數。
- ▶範例: 吳○○, 黃○○#, 陳○○, Lin YZ, 李○○, ... 鄭○ ○\*, 林○○\* (共28位作者)。

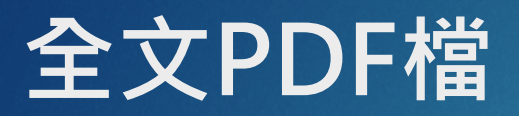

#### Journal of the Formosan Medical Association (2020) 119, 1093-1100

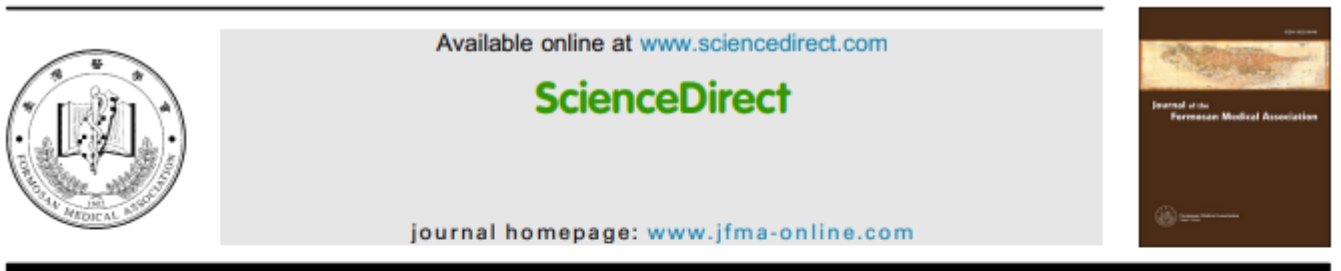

#### **Original Article**

Bidirectional relationships of psychiatric symptoms with internet addiction in college students: A prospective study

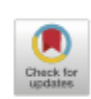

Yen-Ju Lin <sup>a,b</sup>, Ray C. Hsiao <sup>c,d</sup>, Tai-Ling Liu <sup>a,\*\*</sup>, Cheng-Fang Yen <sup>a,\*</sup>

<sup>a</sup> Department of Psychiatry, Kaohsiung Medical University Hospital, and School of Medicine and Graduate Institute of Medicine, College of Medicine, Kaohsiung Medical University, Kaohsiung, Taiwan <sup>b</sup> Department of Psychiatry, Tsyr-Huey Mental Hospital, Kaohsiung Jen-Ai's Home, Kaohsiung, Taiwan <sup>c</sup> Department of Psychiatry and Behavioral Sciences, University of Washington School of Medicine, Seattle, WA, USA

<sup>d</sup> Department of Psychiatry, Children's Hospital and Regional Medical Center, Seattle, WA, USA

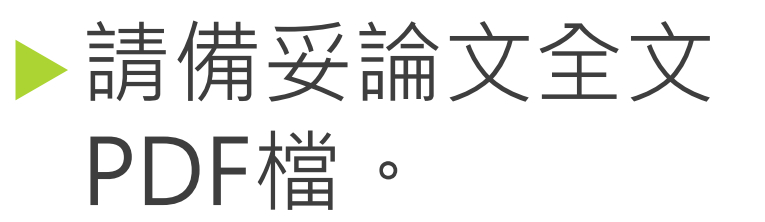

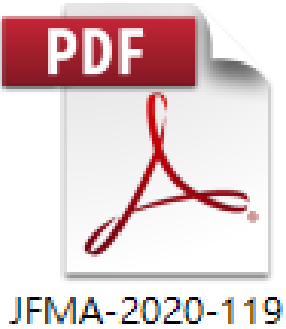

<sup>-1093-1100.</sup>pdf

Received 4 January 2019; received in revised form 4 May 2019; accepted 5 October 2019

### Pubmed ID

Affiliations + expand

PMID: 31653577 DOI: 10.1016/j.jfma.2019.10.006

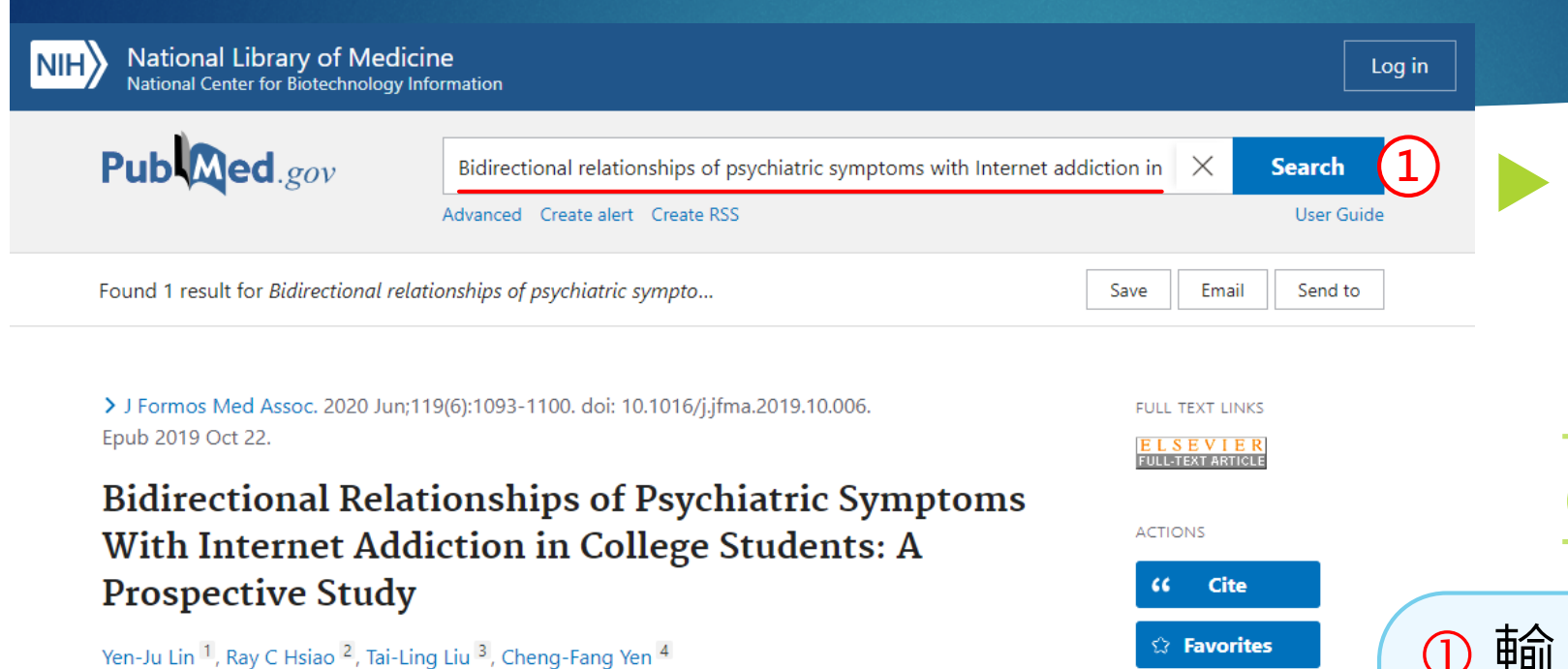

SHARE

▶請至PubMed查詢 Pubmed ID <u>http://pubmed.n</u> cbi.nlm.nih.gov/。

1 輸入「題名」查詢
② 取得「PMID」31653577
同時可於PubMed資料庫獲得
論文其他相關資料

### 其他相關資料 – Web of Science (WOS) 資料庫

電子資源管理系統 E-Resources Gateway

| / 資料庫   |            |                                        | 帳號: 劉育      |
|---------|------------|----------------------------------------|-------------|
| 影料庫     |            |                                        |             |
| 資源名稱    | <b>~</b> ₩ | DS查詢                                   | 2 進階查詢      |
| 分您的搜尋結果 | 4          | 部瀏覽 主題瀏覽 試用資源 新到資源                     | -           |
| 语言      | <          | 第名篩選                                   |             |
| 主題      | ¢          |                                        |             |
| 丁購資訊    | < 1        | 注音符號 うっか 女 力 ≪ う / く て 坐 ギ ア >         | ×           |
|         |            | 中文筆劃 3 4 5 6 9 10 11 12 13 14 15 16 17 |             |
|         |            | A to Z A B C D E F G H I J K L M N O P | RSTUV       |
|         |            | W                                      |             |
|         | 1          | 詢結果:151 筆 Refined by: 資料類型 DB ×        |             |
|         |            | 青選挥 × 《 〈 1 × /16 > 》                  | 每頁顯示 10 🖌 筆 |
|         |            | Web of Science (WOS) 資料庫 3             |             |
|         |            | 資料類型 資料庫 主頭 一般综合                       |             |

高雄醫學大學圖書資訊處 ffice of Library and Information Services

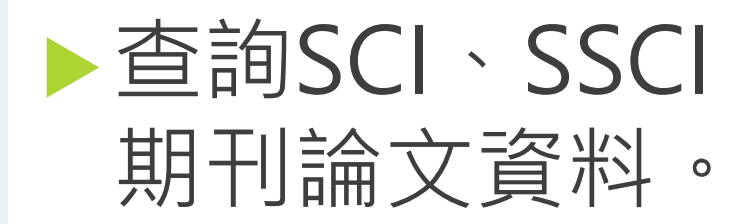

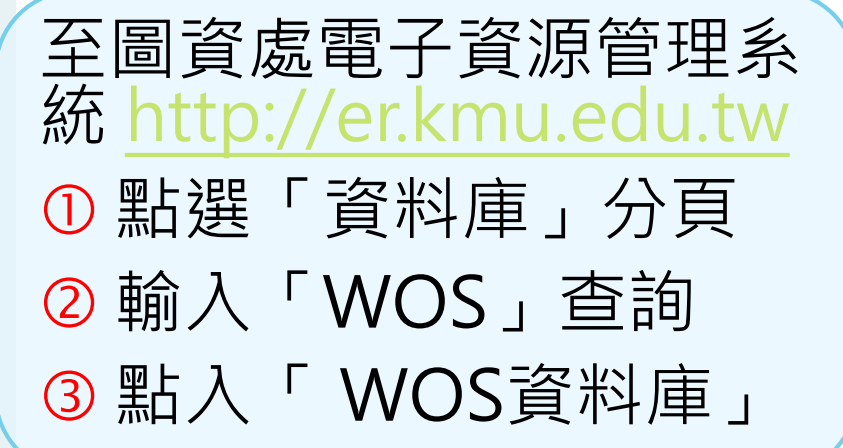

### 其他相關資料 – Web of Science (WOS) 資料庫

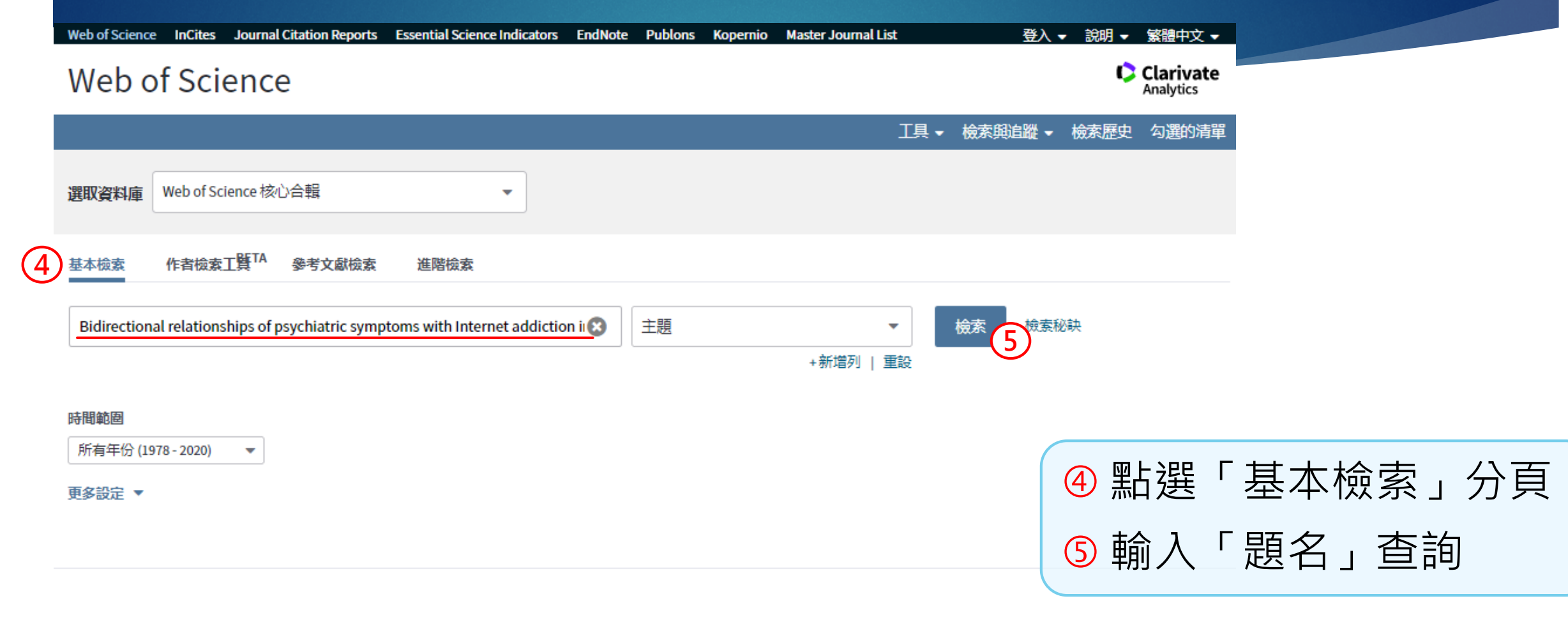

Kaohsiung Medical University

### 其他相關資料 – Web of Science (WOS) 資料庫

| Web of Science InCites Journal Cit                                                                                                    | ation Reports Essential Science Indicators EndNote Publons Kopernio Master Journ                                                                         | al List 登入                       | 、▼ 說明 ▼ 繁體中文 ▼                                                                                                    |          |
|----------------------------------------------------------------------------------------------------|----------------------------------------------------------------------------------------------------|----------------------------------|----------------------------------------------------------------------------------------------------|----------|
| Web of Science                                                                                                    |                                                                                                    |                                  | Clarivate<br>Analytics                                                                                                    |          |
| 檢索                                                                                                    |                                                                                                    | 工具 ▼ 檢索與追蹤、                      | • 檢索歷史 勾選的清單                                                                                                    |          |
| <b>結果數: 1</b><br>(從Web of Science 核心合劃)                                                                                                    | 排序依據: 日期 ↓ 。 被引用次數 使用情况計數 相關性 更多 <del>-</del>                                                                                                    |                                  | < <u>1</u> /1 >                                                                                                    |          |
| 您已檢索: 主題: (Bidirectional re<br>lationships of psychiatric symptom<br>s with Internet addiction in college<br>students: a prospective study) 再 | □ 選取頁面<br>□ 選取頁面<br>□ 選出 新增至勾選的清單                                                                                                    |                                  | 2011日<br>2011日<br>201111111111 |          |
| 多<br>全<br>建<br>立<br>追<br>蹤                                                                                                    | 1. Bidirectional relationships of psychiatric symptoms with internet addiction in prospective study<br>作者: Lin, Yen-Ju; Hsiao, Ray C.; Liu, Tai-Ling; 等. | n college student 6              | 被引用次數:0<br>(從Web of Science 核<br>心合動)                                                                                                    |          |
|                                                                                                    | 2020                                                                                                    | :1093-1100 щ <sub>лд</sub> : JON | 使用简次計數~                                                                                                    |          |
| 限縮結果                                                                                                    | 3 出版者提供的免费全文 8 見摘要▼                                                                                                    | 6點入                              | 「題名」                                                                                                    | 查詢論文資料   |
| 在結果内檢索 Q                                                                                                    | □選取頁面 □ 理出 新增至勾選的清單                                                                                                    | ⑦點入                              | 「期刊名                                                                                                    | 」查詢期刊資料  |
|                                                                                                    | <b>排序依據: <u>日期 ↓</u></b> 被引用次數 使用情況計數 相關性 更多 ▼<br>顯示: 一頁 10 個 ▼                                                                                          | 8 點入                             | 「出版者                                                                                                    | 提供的免費全文」 |
|                                                                                                    |                                                                                                    | 查詢                               | 論文全文                                                                                                    |          |

### 其他相關資料 – 華藝線上圖書館 (airitiLibrary)

| 高雄醫學大學圖書資訊處<br>Office of Library and Information Services,<br>Kaohslung Medical University | 電子資源管理系統 E-Resources Gateway                                                                                                    |                                              |
|--------------------------------------------------------------------------------------------|----------------------------------------------------------------------------------------------------|----------------------------------------------|
|                                                                                            | 1 資料庫 電子期刊 電子書 申請國際館合 我的資源                                                                                                    |                                              |
| 首頁 / 資料庫                                                                                   | •長號:                                                                                                    |                                              |
| 資料庫                                                                                        |                                                                                                    | ▶查詢國內中文期刊                                    |
| 資源名稱                                                                                       | * <u>華要</u> 查詢 2 進階查                                                                                                    | ◎                                            |
| 細分您的搜尋結果                                                                                   | 全部瀏覽 主題瀏覽 試用資源 新到資源                                                                                                    | ''''、「「」」、「」、「」、「」、「」、「」、「」、「」、「」、「」、「」、「」、「 |
| 語言〈                                                                                        | 題名篩選                                                                                                    |                                              |
| <u>工理</u> 、<br>訂購資訊 く                                                                      | 注音符號 5 □ カ ム カ 《 5 厂 く T 坐 # ┍ ×                                                                                                    |                                              |
|                                                                                            | 中文筆劃 3 4 5 6 9 10 11 12 13 14 15 16 17                                                                                                    | 至圖資處電子資源管理系統                                 |
|                                                                                            | AtoZ A B C D E F G H I J K L M N O P K S I U V                                                                                                    | http://er.kmu.edu.tw                         |
|                                                                                            | 查詢結果:151 筆 Refined by: 資料類型 DB x                                                                                                    | ① 點選「資料庫」分頁                                  |
|                                                                                            | 請選擇     ✓     ✓     ✓     ✓     ✓     ✓     ✓     ✓     ✓     ✓     ✓     ✓     ✓     ✓     ✓     ✓     ✓     ✓     ✓     ✓     ✓     ✓     ✓     ✓     ✓     ✓     ✓     ✓     ✓     ✓     ✓     ✓     ✓     ✓     ✓     ✓     ✓     ✓     ✓     ✓     ✓     ✓     ✓     ✓     ✓     ✓     ✓     ✓     ✓     ✓     ✓     ✓     ✓     ✓     ✓     ✓     ✓     ✓     ✓     ✓     ✓     ✓     ✓     ✓     ✓     ✓     ✓     ✓     ✓     ✓     ✓     ✓     ✓     ✓     ✓     ✓     ✓     ✓     ✓     ✓     ✓     ✓     ✓     ✓     ✓     ✓     ✓     ✓     ✓     ✓     ✓     ✓     ✓     ✓     ✓     ✓     ✓     ✓     ✓     ✓     ✓     ✓     ✓     ✓     ✓     ✓     ✓     ✓     ✓     ✓     ✓     ✓     ✓     ✓     ✓     ✓     ✓     ✓     ✓     ✓     ✓     ✓     ✓     ✓     ✓     ✓     ✓     ✓     ✓     ✓     ✓     ✓     ✓     ✓ | 📱 2 輸入「華藝」查詢                                 |
|                                                                                            | 華藝線上圖書館(airitiLibrary)<br>3                                                                                                    | ③ 點入「 華藝線上圖書館」                               |
|                                                                                            | 資料類型     資料庫     主題     一般綜合     收錄年代     2004-                                                                                                    |                                              |

### 其他相關資料 – 華藝線上圖書館 (airitiLibrary)

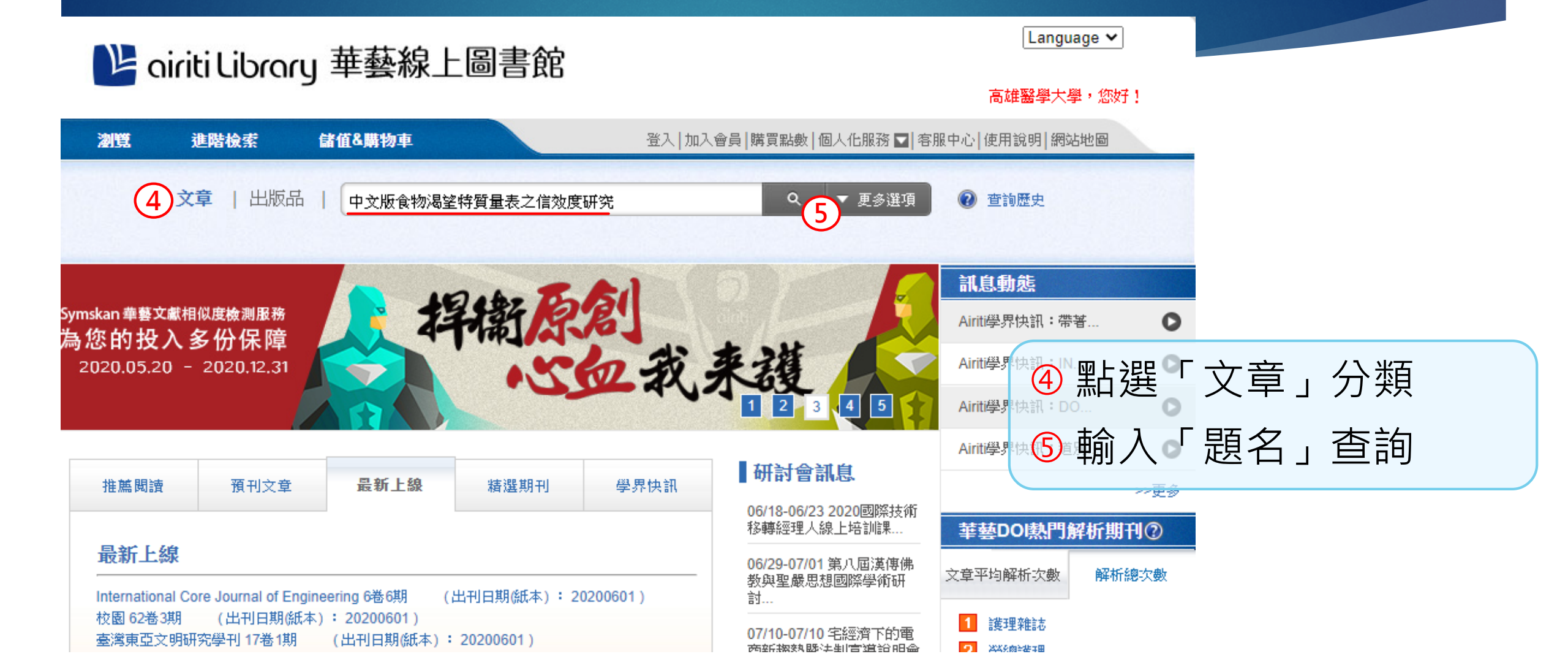

### 其他相關資料 – 華藝線上圖書館 (airitiLibrary)

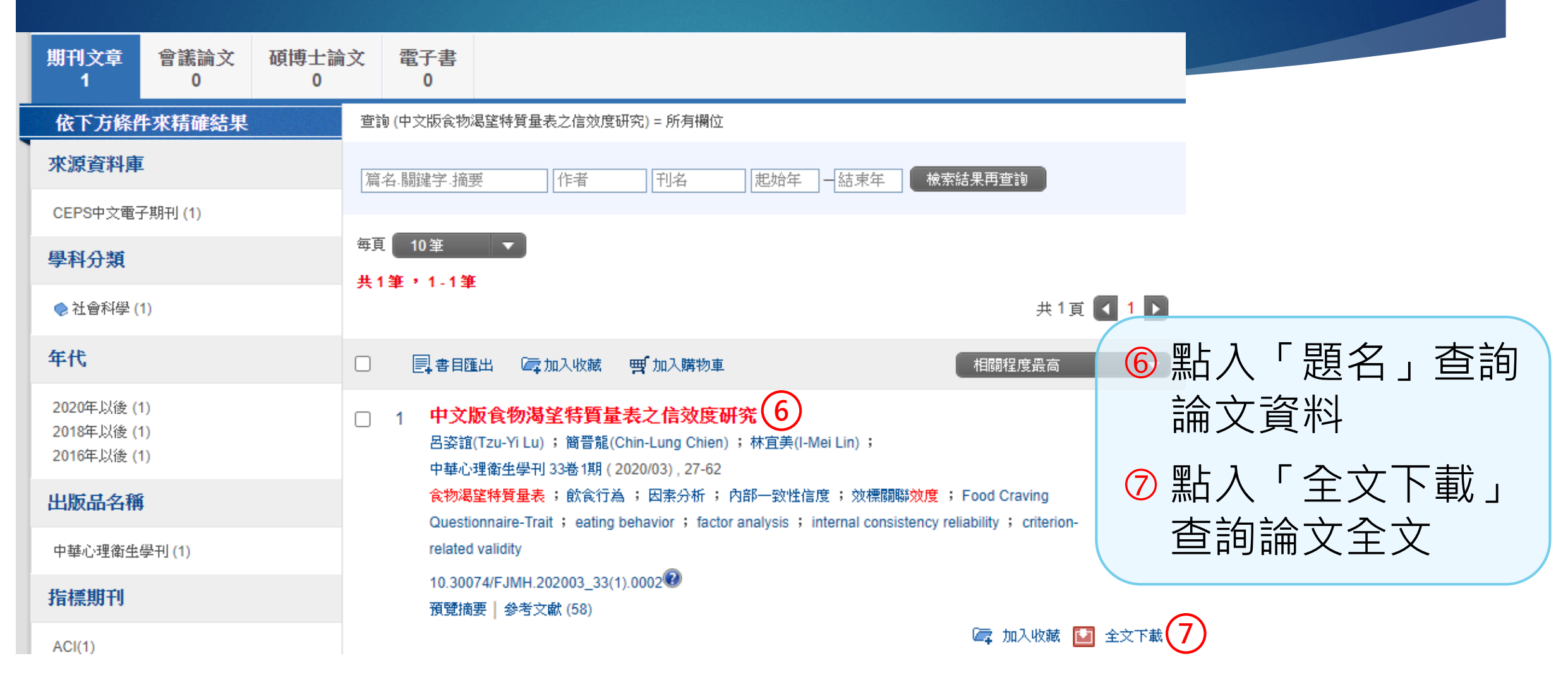

### 其他相關資料 – 國家圖書館臺灣期刊論文索引系統

臺灣期刊論文索引系統

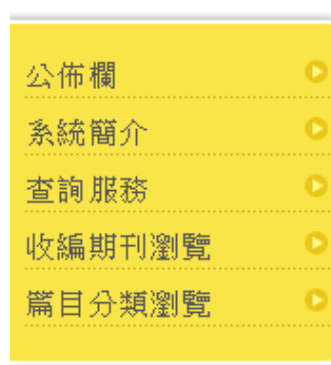

▶ 館外讀者如何取得全文

▶ 期刊授權

▶ 檢索 歷程

🕨 🔊 RSS

▶ 軟體工具下載

▶ 熱門期刊資訊

▶期刊指南

國家圖書館 期<u>判</u>文獻資訊網

▶臺灣期刊論文索引

| 簡易查詢 |   | 進階查詢 🕇 自然語言查詢 🕇 指令查詢 🗋                      |
|------|---|---------------------------------------------|
| 查詢值  | > | 中文版食物渴望特質量表之信                               |
| 查詢欄位 | > | ✔篇名 ✔關鍵詞 □作者 □摘要 □全文                        |
| 資料性質 | > | ✔學術性 ✔一般性                                   |
| 資料類型 | > | [1] 「「「」」「「」」 「「」 「」 「」 「」 「」 「」 「」 「」 「」 「 |
| 語文   | > | 全部                                          |
| 查詢模式 | > | ◉精確 ○同音 ○模糊 ○漢語拼音                           |
| 查詢結果 | > | 排序依 🙁版年月✔ ○遞增 ◉遞減                           |
| 每頁顯示 | > | 20 	 筆資料                                    |
|      |   | 查詢 1 清除                                     |

▶ 相關連結

現在位置)首頁>查詢服務>簡易查詢

▶ 查詢國內中文期刊 論文資料。

| 至國家圖書館臺灣期刊<br>論文索引系統   |
|------------------------|
| http://readopac.ncl.ed |
| u.tw/                  |
| ①輸入「題名」查詢              |

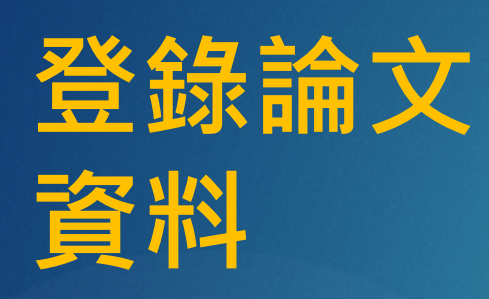

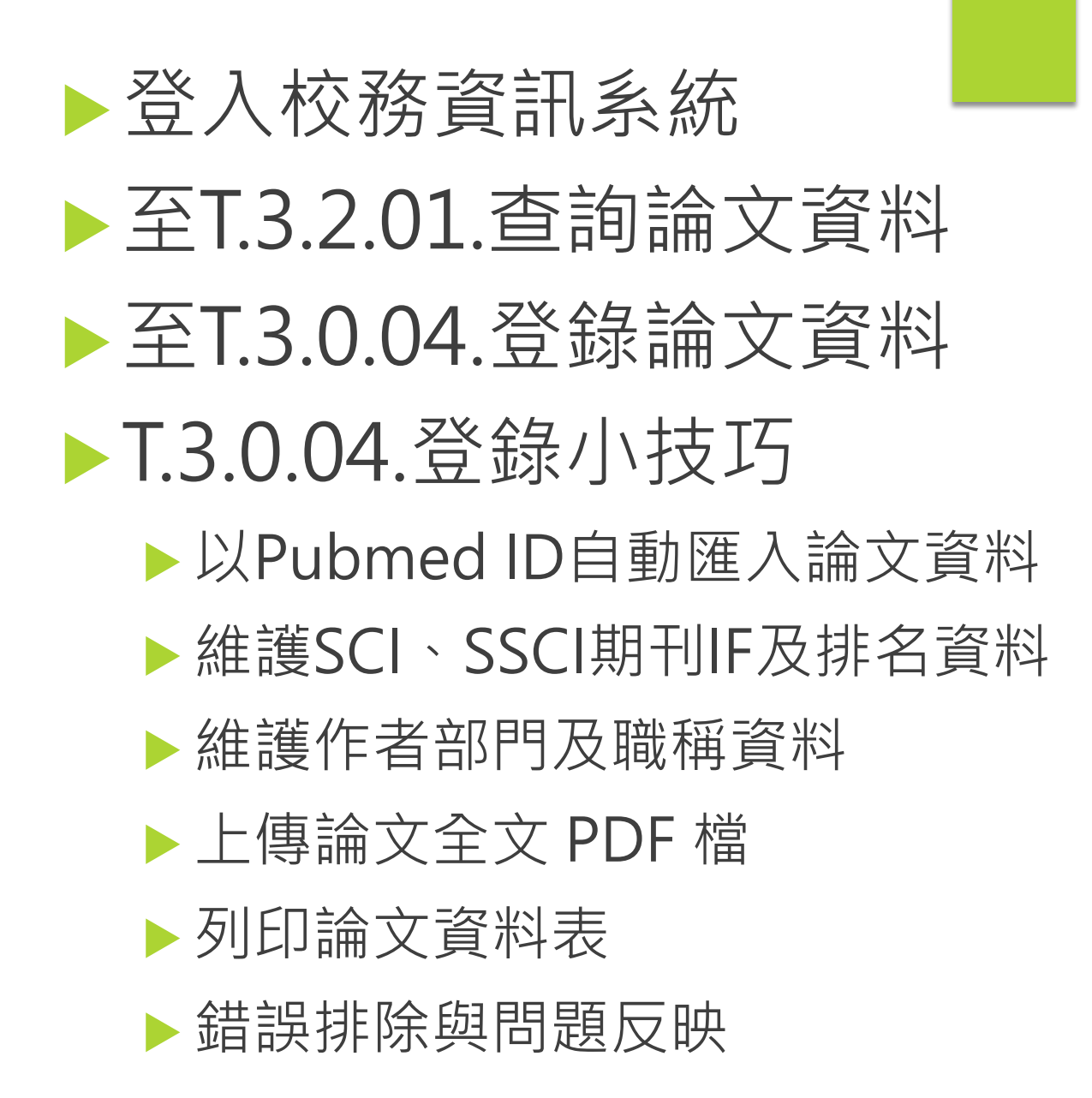

### 登入校務資訊系統

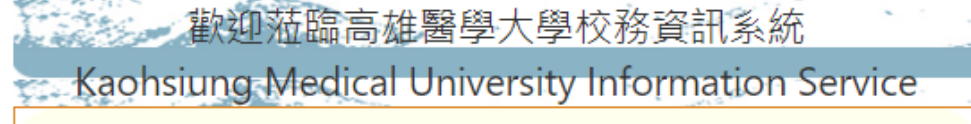

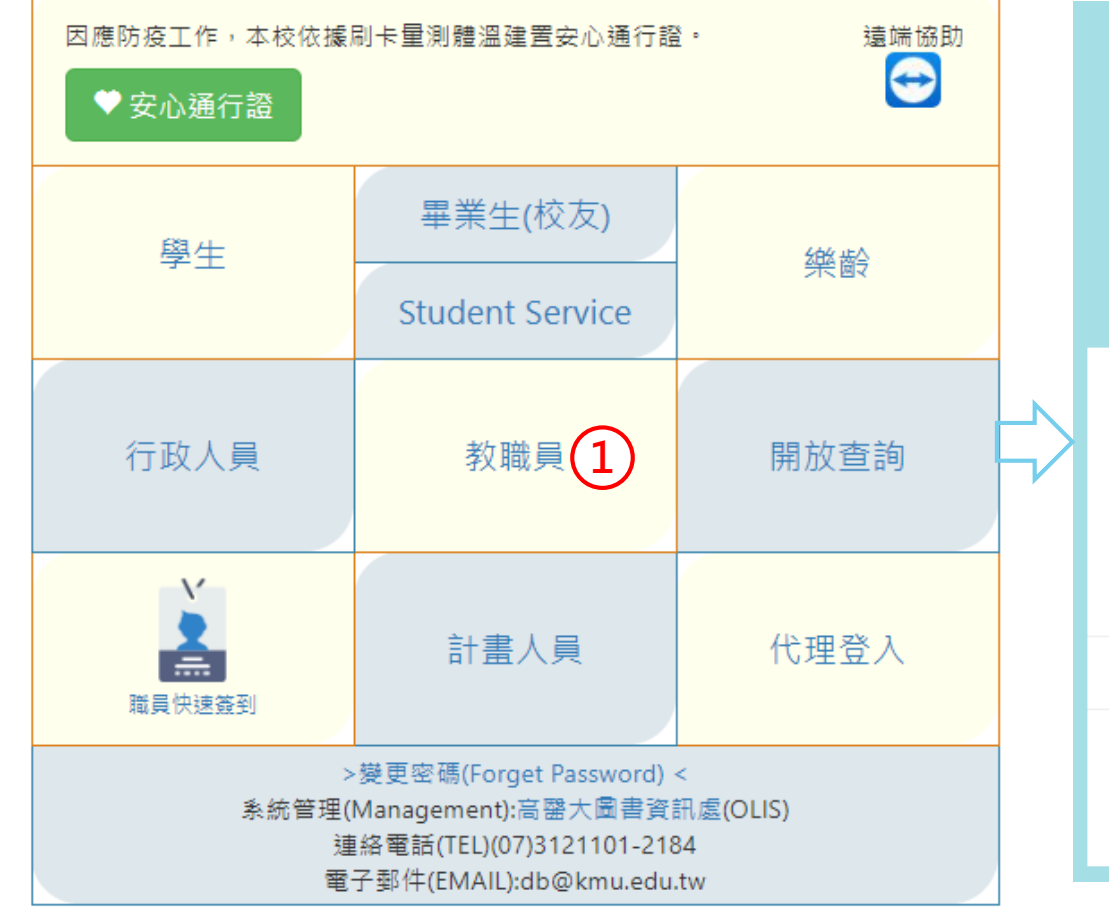

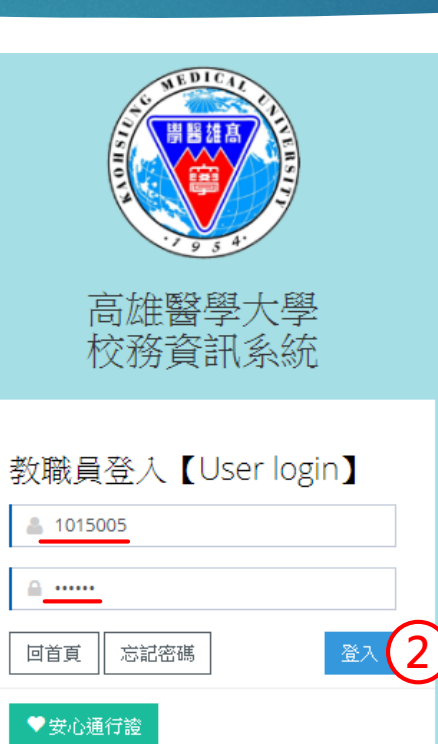

聯絡我們

分機:#2184

網站:OLIS DB

信箱:db@kmu.edu.tw

遠端協助

 $\bigcirc$ 

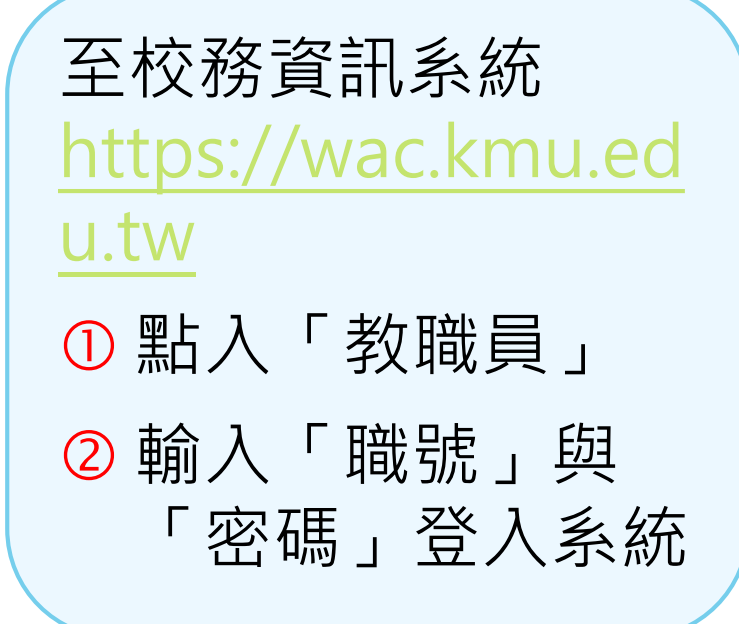

### 登入校務資訊系統

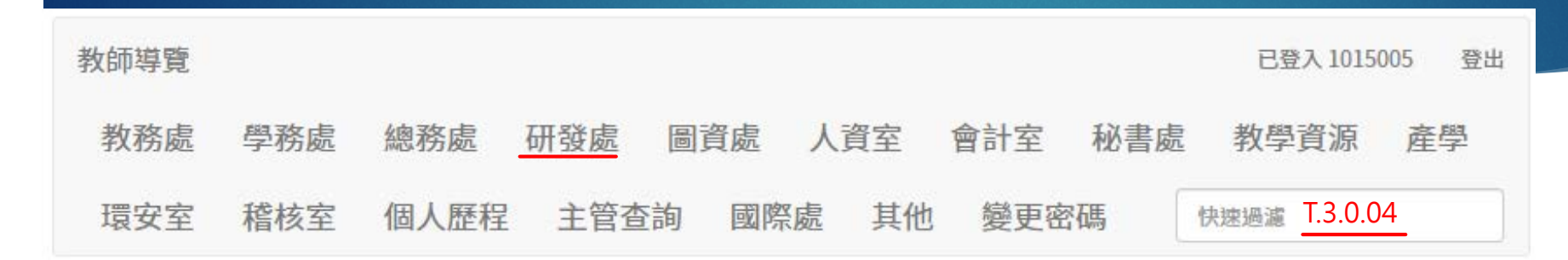

| 我的常用程式區                  |                         | び維護排序                                    |
|--------------------------|-------------------------|------------------------------------------|
| ★ T.1.0.010.自主健康管理       | ¥ P.0.0.01.董事,教職員工通訊錄   | ★ T.1.2.01b.上下班簽到退維護                     |
|                          | $\overline{\mathbf{v}}$ |                                          |
| 研發處                      |                         | 於教師導覽點選「研發處」                             |
| 研究資料登錄與維護                | 研究資料查詢                  | →畫興樂■ 或利用「快速過濾」尋找:                       |
| ✤ T.3.0.04.期刊論文登錄與維護     | ✤ T.3.2.01.期刊論文查詢       | ★ T.3.1.01.個人研究計畫查詢                      |
| ✤ T.3.0.05.研討會摘要登錄與維護    | ✤ T.3.2.02.研討會摘要查詢      | + T.3.2.00.學院系所研究計畫 ★ T.3.2.01.期刊論文查詢    |
| ✤ T.3.0.03.著作登錄與維護       | ✤ T.3.2.03.著作查詢         |                                          |
| ➡ T.3.0.06.參加研討會登錄與維護    | ➡ T.3.2.04.參加研討會查詢      | + T.3.0.24.上傳學倫教育時數 ◎ ★ T.3.0.04. 期刊論文登錄 |
| ➡ T.3.0.07.舉辦研討會登錄與維護    | ➡ T.3.2.05.舉辦研討會查詢      | 十 T.3.0.26.申請校外計畫自我檢查表 F53 4分            |
| ➡ T.3.0.08.受邀演講登錄與維護     | ➡ T.3.2.06.受邀演講查詢       | + T.3.0.27.已申請計畫登錄                       |
| ➡ T.3.0.13.邀請專家學者演講登錄與維護 | € T.3.2.09.邀請專家學者演講查詢   | ➡ T.8.4.01.專題研究計畫變更申請                    |

### 至T.3.2.01.查詢論文資料

#### 資訊系統首頁 / T.教職員資訊系統 / T.3.研究資訊系統 / T.3.2.01.期刊論文查詢

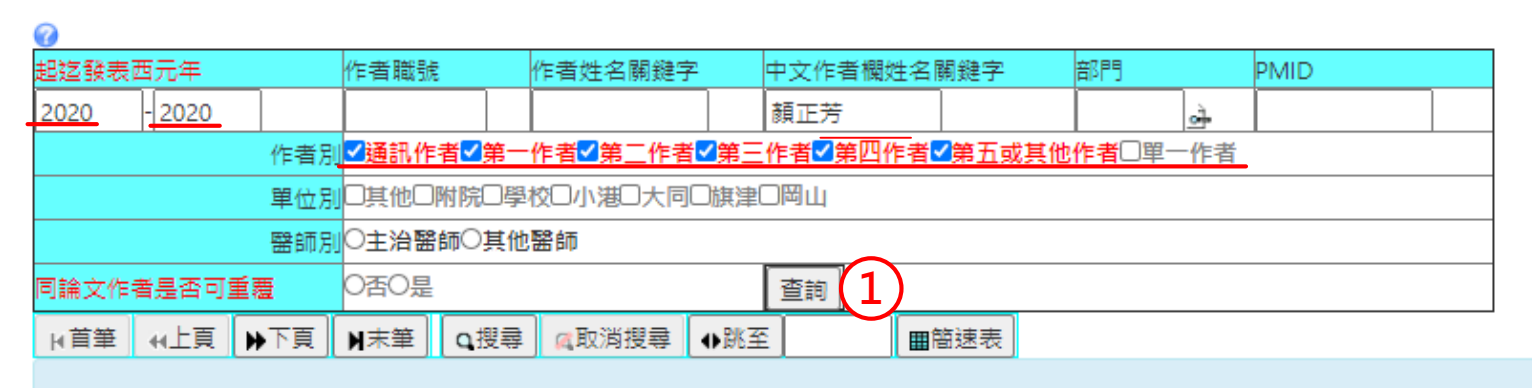

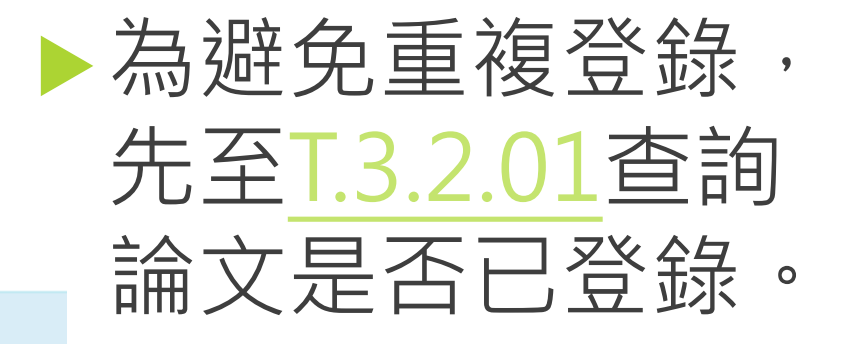

#### 目前第1筆,共1775筆(第1筆至第5筆,每頁5筆)

| Γ  |                 | 年-論文序號      | 論文別        | 中文題名                                                                                       |            |                       |
|----|-----------------|-------------|------------|--------------------------------------------------------------------------------------------|------------|-----------------------|
| 扂  | 7<br>號          | 論文中文作者欄(字串) |            | 英文題名                                                                                       | (1)        | 「輸入」四元年」、 」 姓名        |
| ٦L |                 | JCR年-領域     |            | 期刊簡稱 排名/領域期刊數 Imp                                                                          |            |                       |
| ノ「 |                 | 2020-00001  | 1 original | The uses of virtual patients in the assessment of clinical reasoning: a nationwide contest |            | - 寺貞計, 選 収 所 月 ' 作 石  |
|    |                 | 蔡淳娟         |            | The uses of virtual patients in the assessment of clinical reasoning: a nationwide contest |            | 回 玉坊「木坊               |
| 2  | <del>,</del> •1 | 1045005 蔡淳娟 | 1 第一作者     | 學校:B169 醫學人文與教育學科:P 教授;<br>附院:H0400 小兒部:VS 主治醫師;                                           |            | <b>別」,冉</b> 按 ' 笪 祠 」 |
|    |                 | -           |            | 0/0 0                                                                                      | $\bigcirc$ | 检油学中不可必知              |
|    |                 | PMID:       | 1          |                                                                                            |            | 慨倪神乂定百口豆邨             |

### 至T.3.0.04.登錄論文資料

#### 資訊系統首頁 / T.教職員資訊系統 / T.3.研究資訊系統 / T.3.0.04.期刊論文登錄與維護

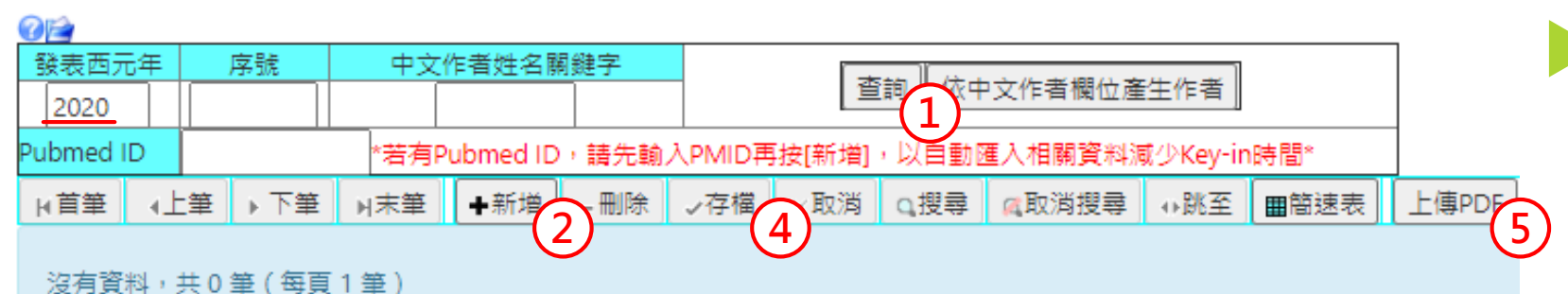

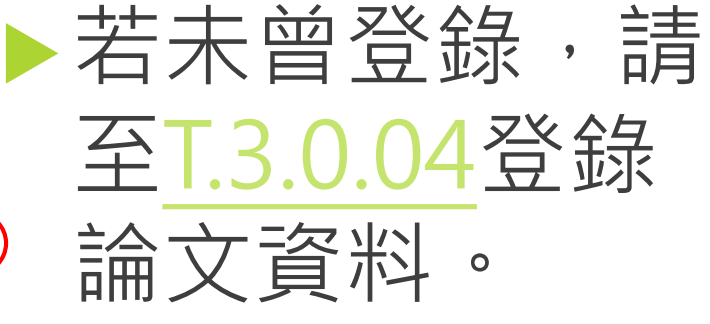

|   | 西元年   | 論文序號                                                                                                    | <b>後者職號</b>     | │ ① 輸入「西元年」後按「杳詢」 |
|---|-------|----------------------------------------------------------------------------------------------------|-----------------|-------------------|
| 3 |       | ·····································                                                                                           | 錄日期             |                   |
| ř | 收錄別*  | 社科通識等級 論                                                                                                    | 文別*             | 2 按「新增」新増1筆資料     |
|   | 合作別*  | 發表型式 <sup>★</sup> Pu                                                                                                    | ibmed ID *注意事項* |                   |
|   | 中文題名* |                                                                                                    |                 | 🔷 涿欄榆λ論文、作老、邯判等   |
|   | 英文題名* |                                                                                                    |                 |                   |
|   |       | 填寫說明:<br>[ ] [ ] [ ] [ ] [ ] [ ] [ ] [ ] [ ] [ ]                                                                                |                 | 資料 (*為必填)         |
|   | 中文作者* | <ol> <li>本校(院)教職員生請填中文姓名,非本校(院)教職員生請填英文姓<br/>請以英文小逗號「,」分隔,通訊作者姓名後方請加上星號「*」,<br/>中文作者姓名後方加上井號「#」;範例:洪OO, 李OO#, 陳OO, I</li> </ol> | ④ 按「存檔」儲存資料     |                   |
| Ļ |       | 存檔後請點上方「依中文作者欄產生作者」,再至下方確認產生;                                                                                                   | 之作者資料是否正        | 5 按「上傳PDF」上傳論文全文  |

### T.3.0.04.登錄小技巧一以Pubmed ID自動匯入論文資料

#### 資訊系統首頁 / T.教職員資訊系統 / T.3.研究資訊系統 / T.3.0.04.期刊論文登錄與維護

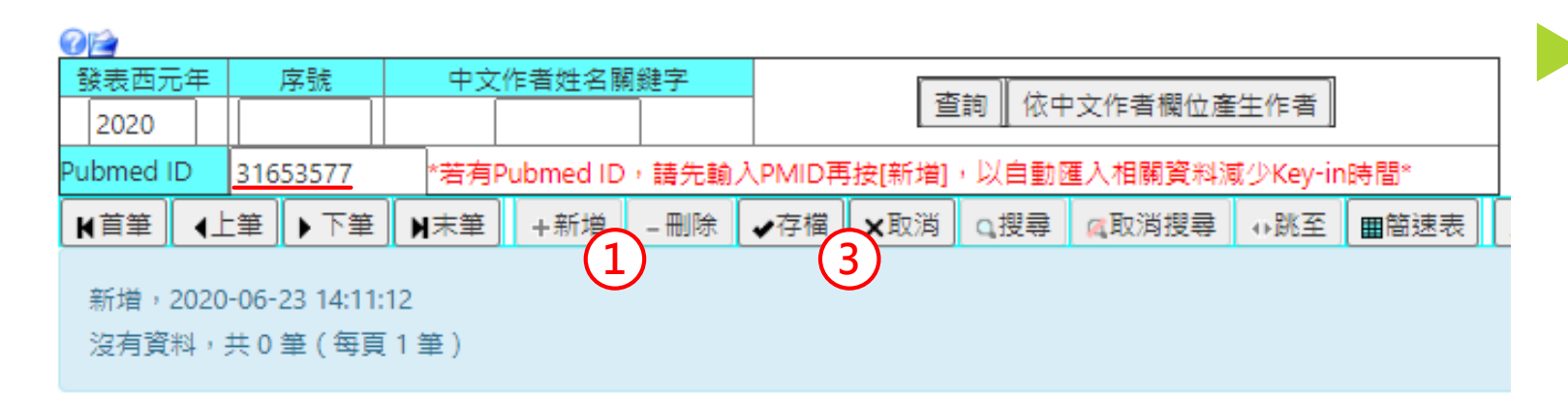

### 如有Pubmed ID, 可以Pubmed ID自 動匯入相關資料, 減少手動輸入時間。

1 輸入「Pubmed ID」後按「新增」自動匯入資料
2 檢視自動匯入資料,手動 輸入未匯入資料(\*為必填)
3 按「存檔」儲存資料

| 西元年           | 2020                                                                       | 論文序號                           | <u>自動編號</u>                                  | 登錄者職號                                                | <u>1015005</u>            |       |  |  |  |  |  |  |  |
|---------------|----------------------------------------------------------------------------|--------------------------------|----------------------------------------------|------------------------------------------------------|---------------------------|-------|--|--|--|--|--|--|--|
| 發表月*          | 01 🗸                                                                       | 語言*                            | 2 英文 🗸                                       | 登錄日期                                                 | <u>1090623</u>            |       |  |  |  |  |  |  |  |
| 收錄別≛          | -收錄別- 🖌 🖌                                                                  | 社科通識等級                         | -等級- 🖌                                       | 論文別*                                                 | -論文別-                     | ~     |  |  |  |  |  |  |  |
| 合作別*          | -合作別- 🖌                                                                    | 發表型式*                          | 3 紙本及電子期刊 🗸                                  | Pubmed ID                                            | 31653577                  | *注意事項 |  |  |  |  |  |  |  |
| 中文題名*         | Bidirectional relationships of psychiatric symptoms with internet addictio |                                |                                              |                                                      |                           |       |  |  |  |  |  |  |  |
| 英文題名*         | Bidirectional relationships of                                             | of psychiatric s               | ymptoms with internet                        | t addictio                                           |                           |       |  |  |  |  |  |  |  |
|               | 必填<br>填寫說明:                                                                |                                |                                              |                                                      |                           |       |  |  |  |  |  |  |  |
| 中文作者 <b>*</b> | <ol> <li>本校(院)教職員生請り<br/>請以英文小逗號「,」</li> </ol>                             | 真中文姓名,非本<br>分隔,通訊作者<br>上共號「#,會 | ≤校(院)教職員生請填英<br>姓名後方請加上星號「<br>毎例-世○○ 李○○# 陣( | i文姓名;各作者姓<br><sup>i</sup> *」,與第一作者林<br>OO Lin VZ 林O( | :名<br>泪同貢獻作者其<br>○* 葫○○*。 |       |  |  |  |  |  |  |  |

### T.3.0.04.登錄小技巧 - 維護SCI、SSCI期刊I.F及排名資料

| 發表期刊*                  | Journal of                                       | the Forr                | mosan M    | edical A | Association                           |                                  |               |                |  |  |  |
|------------------------|--------------------------------------------------|-------------------------|------------|----------|---------------------------------------|----------------------------------|---------------|----------------|--|--|--|
| 卷期頁數*                  | 卷:119                                            | 期:                      | 6          | ] 頁:     | 1093-1100                             |                                  |               |                |  |  |  |
|                        | 領域名稱:                                            |                         |            |          | <u>↓ (1)</u>                          |                                  | ]             |                |  |  |  |
| SCI、SSCI期刊影            | 期刊名稱:                                            |                         |            |          |                                       |                                  | 1             | ▶ 铵表於SCI、SSCI别 |  |  |  |
| 響係數與領域名                | JCR年:                                            |                         | Impact     | Factor   | :                                     |                                  |               |                |  |  |  |
| 稱                      | 領域排名:                                            |                         | 領域         | 期刊數:     | 領域排名%:                                |                                  |               |                |  |  |  |
|                        | 補充說明:言                                           | 羊細 SCI                  | ≜ SSCI ∦   | 明刊影響     | 四力資訊請至 JCR查詢                          |                                  |               |                |  |  |  |
|                        |                                                  |                         |            |          |                                       |                                  |               | 及排名・甘他 則 色。    |  |  |  |
| 領域關鍵字,期刊               | 關鍵字,查詢:                                          | 字串請輸                    | 入大寫        |          |                                       |                                  |               |                |  |  |  |
| 西元年 2019 🗸             | 收錄別 -收                                           | 錄別- 🗸                   | ) %領地      | 或關鍵字     | %%期刊關鍵字%                              | FORMOSAN <b>聊入央又大</b> 教          |               |                |  |  |  |
| 查詢(2)                  |                                                  |                         |            |          |                                       |                                  | 0             | 账箔描夕稻空「协大锫     |  |  |  |
| 月首筆 44上頁               | 頁 ▲上筆 ▶下筆 ▶下頁 ▶末筆 +新増 -刪除 ✔存檔 ×取消 Q.搜尋 《取消搜尋 ◆跳至 |                         |            |          |                                       |                                  |               | り 和            |  |  |  |
|                        | ++ 1 005 / 005 -                                 |                         | a 1 aa . 4 |          |                                       | 0                                | 於彈出泪窩彈擇ICP午份, |                |  |  |  |
| 日別弗「聿':                | 六一主(弗                                            | 聿王月                     | 51 聿 ' ゼ   | 学員2車     | : )                                   |                                  | 水理山沈函選弾しい中の   |                |  |  |  |
|                        | 내는 스탠 티네 - 성품                                    | 1- <del>1</del> -27 575 |            |          |                                       | ±=+                              |               | - 並以英文大寫輸入「期刊關 |  |  |  |
| 項火 四元平<br>☞1 2019      | 收録別 胡<br>1 SCI M                                 | 或名稱<br>EDICINE          | GENERAL    | & INTE   | □ □ □ □ □ □ □ □ □ □ □ □ □ □ □ □ □ □ □ | 月社                               |               |                |  |  |  |
| ▶ 単首筆 ◆◆上頁             | [   14下頁                                         | N末筆                     | ➡新増        | - #JR    | 余 ✔存檔 ★取消 ♀搜尋 《取消搜                    | [尋 ◆跳至                           |               | J              |  |  |  |
|                        |                                                  |                         |            |          |                                       |                                  | 0             |                |  |  |  |
| 目前第1筆,                 | 共1筆(不分                                           | }頁)                     |            |          |                                       |                                  | (3)           | 利用「上聿」、「下聿」    |  |  |  |
|                        |                                                  |                         |            |          |                                       |                                  | 取正確期刊及最佳領域點入  |                |  |  |  |
| 項次<br>期刊名稱<br>1 JOURNA | L OF THE FO                                      | RMOSAN                  | I MEDICA   | L ASSOC  | IATION (3) 排名 排<br>42                 | 排名% Impact Factor<br>25.45 3.008 |               |                |  |  |  |
|                        |                                                  |                         |            |          |                                       |                                  |               |                |  |  |  |

### T.3.0.04.登錄小技巧 - 維護作者部門及職稱資料

| 10                 | ğ表西元 | 元年 |   | 序 | 號    |     | 4     | 文作 | F者姓名 | 镧      | 鍵字     |       |                          |          |               |     | $\widehat{}$ |  |
|--------------------|------|----|---|---|------|-----|-------|----|------|--------|--------|-------|--------------------------|----------|---------------|-----|--------------|--|
|                    | 2020 |    |   |   |      |     |       |    |      |        |        |       | _ 查詢    依中文作者欄位產生作者    2 |          |               |     |              |  |
| Pubmed ID 31653577 |      |    |   |   | *若   | 有Ρι | ubmed | ID | ,請先輸 | λpmid∄ | 再按[新增] | ,以自動國 | 匯入相關資料源                  | 贰少Key-ir | 时間*           |     |              |  |
| ŀ                  | 首筆   | 4  | F | 筆 | ▶ 下≝ | ŧ ( | N末9   | ₽  | ✦新増  | 1      | -刪除    | ✔存檔   | ×取消                      | o搜尋      | <b>《</b> 取消搜尋 | ●跳至 |              |  |

目前第1筆,共1筆(每頁1筆)

| 西元年   | 2020                                                                                                    | 論文序號                                                                              | 00467                                                                                                   | 登錄者職號                                               | 1015005                            |        |  |  |  |  |  |  |  |  |
|-------|----------------------------------------------------------------------------------------------------|-----------------------------------------------------------------------------------|----------------------------------------------------------------------------------------------------|-----------------------------------------------------|------------------------------------|--------|--|--|--|--|--|--|--|--|
| 發表月*  | 01 🗸                                                                                                    | 語言*                                                                               | 2 英文 🗸                                                                                                  | 登錄日期                                                | 1090623                            |        |  |  |  |  |  |  |  |  |
| 收錄別*  | 1 SCI 🗸 🗸                                                                                                    | 社科通識等級                                                                            | -等級- 🖌                                                                                                  | 論文別*                                                | 1 original                         | ~      |  |  |  |  |  |  |  |  |
| 合作別*  | 0無 🗸                                                                                                    | 發表型式★                                                                             | 3 紙本及電子期刊 ✔                                                                                             | Pubmed ID                                           | 31653577                           | *注意事項* |  |  |  |  |  |  |  |  |
| 中文題名* | Bidirectional relationships of psychiatric symptoms with internet addictio                                            |                                                                                   |                                                                                                    |                                                     |                                    |        |  |  |  |  |  |  |  |  |
| 英文題名* | Bidirectional relationships of psychiatric symptoms with internet addictio                                            |                                                                                   |                                                                                                    |                                                     |                                    |        |  |  |  |  |  |  |  |  |
| 中文作者* | 林晏如,Ray C Hsiao,劉黛到<br>填寫說明:<br>1. 本校(院)教職員生請約<br>請以英文小逗號「,」<br>中文作者姓名後方加<br>存檔後請點上方「依<br>確;若有錯誤,請使用下<br>2. 學生作者請於指導教 | <u>貧*.顏正芳*</u><br>真中文姓名,非本<br>分隔,通訊作者<br>上井號「#」;≇<br>中文作者欄產<br>「方功能列之按<br>師登錄論文資料 | 4校(院)教職員生請填英文始<br>姓名後方請加上星號「*」,<br>砲例:洪00, 李00#, 陳00,<br>主作者」,再至下方確認産生<br>2鍵手動修正。<br>料後,再至 D.7.01.維護學生作 | :名;各作者始<br>與第一作者相<br>Lin YZ, 林〇<br>之作者資料:<br>:者資料 : | 4名<br>相同貢獻作者其<br>0*, 顏00* •<br>是否正 |        |  |  |  |  |  |  |  |  |
| 英文作者* | Yen-Ju Lin,Ray C Hsiao,Tai-                                                                                           | Ling Liu*,Chen                                                                    | g-Fang Ye                                                                                               |                                                     |                                    |        |  |  |  |  |  |  |  |  |

▶請務必正確維護中文作者、部門及職稱,論文 資料才能連至教師歷程、 評鑑、獎勵等作業。

 正確維護「中文作者」,再 按「存檔」
 按「依中文作者欄位產生作 者」於頁面下方產生作者部 門及職稱資料

### T.3.0.04.登錄小技巧一維護作者部門及職稱資料

#### le首筆 <<上章 <上筆 ▶下筆 ▶下頁 N末筆 +新增 =刪除 ✔存檔 X取消 Q.搜尋 <<br/> Q.搜尋 <br/> Q.取消搜尋 ◆跳

目前第1筆,共5筆(第1筆至第5筆,每頁10筆)

| 3 | 序號                       | 作者職號               | 作者順序     | 部門-職稱                 | 教師評鑒               | 備註      |    |  |  |  |  |  |  |
|---|--------------------------|--------------------|----------|-----------------------|--------------------|---------|----|--|--|--|--|--|--|
|   |                          | <u>1000526</u> 劉黛玲 |          |                       |                    |         |    |  |  |  |  |  |  |
|   | 2                        |                    |          |                       |                    |         |    |  |  |  |  |  |  |
|   | 3                        | 1040457 林晏如        |          |                       |                    |         |    |  |  |  |  |  |  |
|   |                          |                    |          | 學校:B157 精神學科:SP 助理教授; |                    |         |    |  |  |  |  |  |  |
| • |                          |                    |          |                       |                    |         |    |  |  |  |  |  |  |
|   | ┝首                       | 筆 44上頁 4.          | 上筆 ▶下筆 ▶ | ▶下頁 ▶末筆 ╄新増 - 刪除 ✔存檔  | <b>×</b> 取消 Q.搜尋 🤇 | 取消搜尋 ●₿ | 兆至 |  |  |  |  |  |  |
|   | 目前第1筆,共2筆(第1筆至第2筆,每頁10筆) |                    |          |                       |                    |         |    |  |  |  |  |  |  |
|   |                          |                    |          |                       |                    |         |    |  |  |  |  |  |  |
|   | 序號                       | 作者職號               | 作者序順 項   | 夏次 <mark>部門</mark>    | 職稱                 |         |    |  |  |  |  |  |  |
|   | <b>⊘</b> −1              | <u>1000526</u> 劉黛玲 | 0 通訊作者 1 | B157 (2)學校:精神學科 과     | SP                 | 助理教授 과  |    |  |  |  |  |  |  |
|   | 2                        | 1000526 劉黛玲        | 0 通訊作者 2 | H1100 (1)附院:精神醫學部     | VS 主治醫師            |         |    |  |  |  |  |  |  |

③ 請逐筆確認作者職號、部門 與職稱;有同姓名者,系統 會依順位抓取作者資料;若 有錯誤,請手動修正。

作者資料錯誤:利用「上筆」、「下筆」
 移動「手指指標」,選取錯誤資料,按
 「刪除」,再按「新增」,輸入「職號」
 及「作者順序」,再按「存檔」

 部門職稱錯誤:點該作者部門職稱欄位上 的「小鉛筆」,於彈出視窗利用「上筆」、 「下筆」、「刪除」、「新增」等維護部 門職稱資料,再按「存檔」

### T.3.0.04.登錄小技巧一上傳論文全文PDF檔

#### 資訊系統首頁 / T.教職員資訊系統 / T.3.研究資訊系統 / T.3.0.04.期刊論文登錄與維護

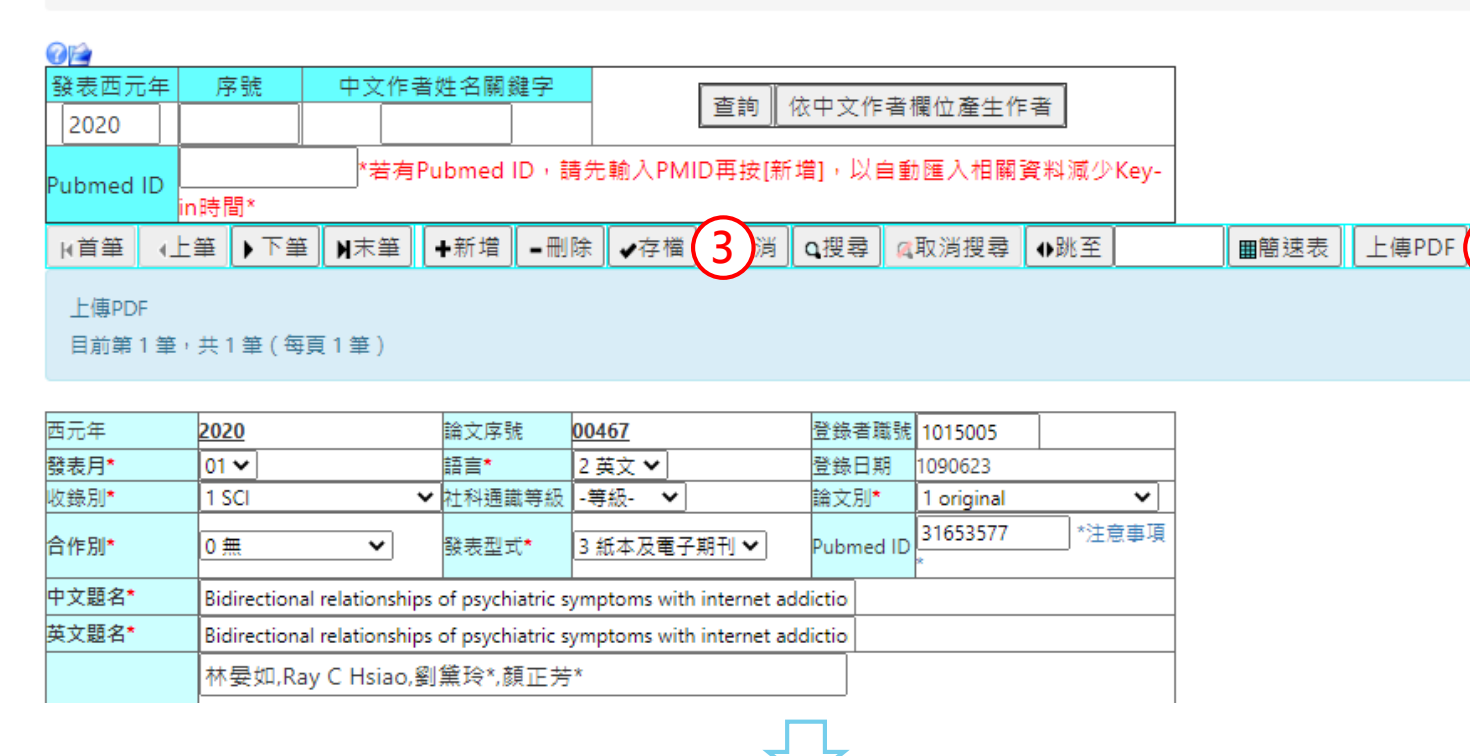

尚未上傳 附件檔案名 稱 選擇檔案 未選擇任何檔案 上傳PDF 2 演 ▶請上傳論文全文 PDF檔。

 按「上傳PDF」
 於彈出視窗按「選擇 檔案」,選取檔案, 再按「上傳PDF」

③ 於主頁按「存檔」

### T.3.0.04.登錄小技巧 – 列印論文資料表

| 똜  | ŧ表西元                                                                        | 年 | 序號   |    | 中文          | 作者姓名關  | 鍵字  |     |     |            | ᅶᄪᅝᇂᆄᄱ        |     |  |      |    |
|----|-----------------------------------------------------------------------------|---|------|----|-------------|--------|-----|-----|-----|------------|---------------|-----|--|------|----|
|    | 2020                                                                        |   |      |    | ſ           |        |     |     |     | 11X H X 1F | : 有儞仏産生作      | =百  |  |      |    |
| Pu | l <mark>bmed ID</mark> *若有Pubmed ID,請先輸入PMID再按[新增],以自動匯入相關資料減少Key-<br>in時間* |   |      |    |             |        |     |     |     |            | Key-          |     |  |      |    |
| ŀ  | (首筆                                                                         | 4 | L筆 🕨 | 下筆 | <b>N</b> 末筆 | 욭 ┣╋新増 | _刪除 | ✔存檔 | ×取消 | Q搜尋        | <b>风</b> 取消搜尋 | ●跳至 |  | ■簡速表 | 上傳 |

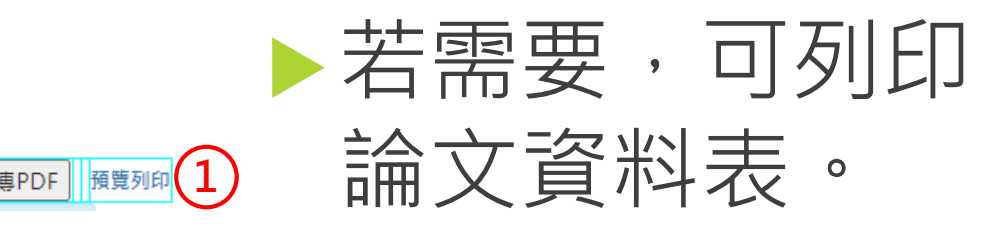

| 2 | 西元年      | 2020 論文序<br>號 00467 登錄者職號 1015005                                                                                           | 論文別       | 1 original   | ☐<br>上一頁(B)               | Alt + 向左鍵             |  |
|---|----------|----------------------------------------------------------------------------------------------------|-----------|--------------|---------------------------|-----------------------|--|
|   | 中文題<br>名 | Bidirectional relationships of psychiatric symptoms with<br>internet addiction in college students: A prospective<br>study. | Pubmed ID | 31653577     | 下一頁(F)<br>重新載入(R)         | Alt + 向右鍵<br>Ctrl + R |  |
|   | 英文題<br>名 | Bidirectional relationships of psychiatric symptoms with<br>internet addiction in college students: A prospective<br>study. | 語言        | 2 英文         | 另存新檔(A)<br>列印(P)          | Ctrl + S<br>Ctrl + P  |  |
|   | 中文作<br>者 | 林晏如,Ray C Hsiao,劉黛玲*,顏正芳*                                                                                                   | 收錄蘋別      | 1 <b>SCI</b> | 投放(C)<br>翻譯成中文 ( 繁體 ) (T) |                       |  |
|   | 英文作<br>者 | Yen-Ju Lin,Ray C Hsiao,Tai-Ling Liu*,Cheng-Fang Yen*                                                                        | NSC獲獎別    |              | 檢視網頁原始碼(♡)                | Ctrl + U              |  |
|   | 關鍵字      | College student,Internet addiction,Psychiatric<br>symptoms                                                                  | 發表月       | 01           | 檢視框架原始碼(Ѵ)                |                       |  |
|   | 發表期<br>刊 | Journal of the Formosan Medical Association                                                                                 | 合作別       | 0            | 重新載入頁框(F)<br>檢查(N)        | Ctrl + Shift + I      |  |
|   | 領域名      | MEDICINE GENERAL & Impact                                                                                                   |           |              |                           |                       |  |

| 1 | 按      | Г      | 預      | 覧<br>見 | 列 | ED     |   |   |   |
|---|--------|--------|--------|--------|---|--------|---|---|---|
| 2 | 於<br>資 | 彈<br>料 | 出<br>是 | 視<br>否 | 窗 | 檢<br>確 | 視 | 論 | 文 |
| 3 | 按<br>「 | 滑<br>列 | 鼠<br>印 | 右<br>」 | 鍵 | ,      | 再 | 按 |   |

### T.3.0.04.登錄小技巧 - 錯誤排除與問題反映

無法存檔時,請查看系統回報錯誤訊息;常見問題包括: 重複登錄、必填欄位未填寫、字元過多...等。

成功存檔後,僅有原登錄者可返回修正資料。

審核完成後,原登錄者便無法返回修正資料;若有需要, 請洽研發處協助。

▶ 若登錄上有問題,請視情況提供畫面截圖、西元年、論文 序號、全文PDF檔、中文作者等資料,來信研發處詢問。

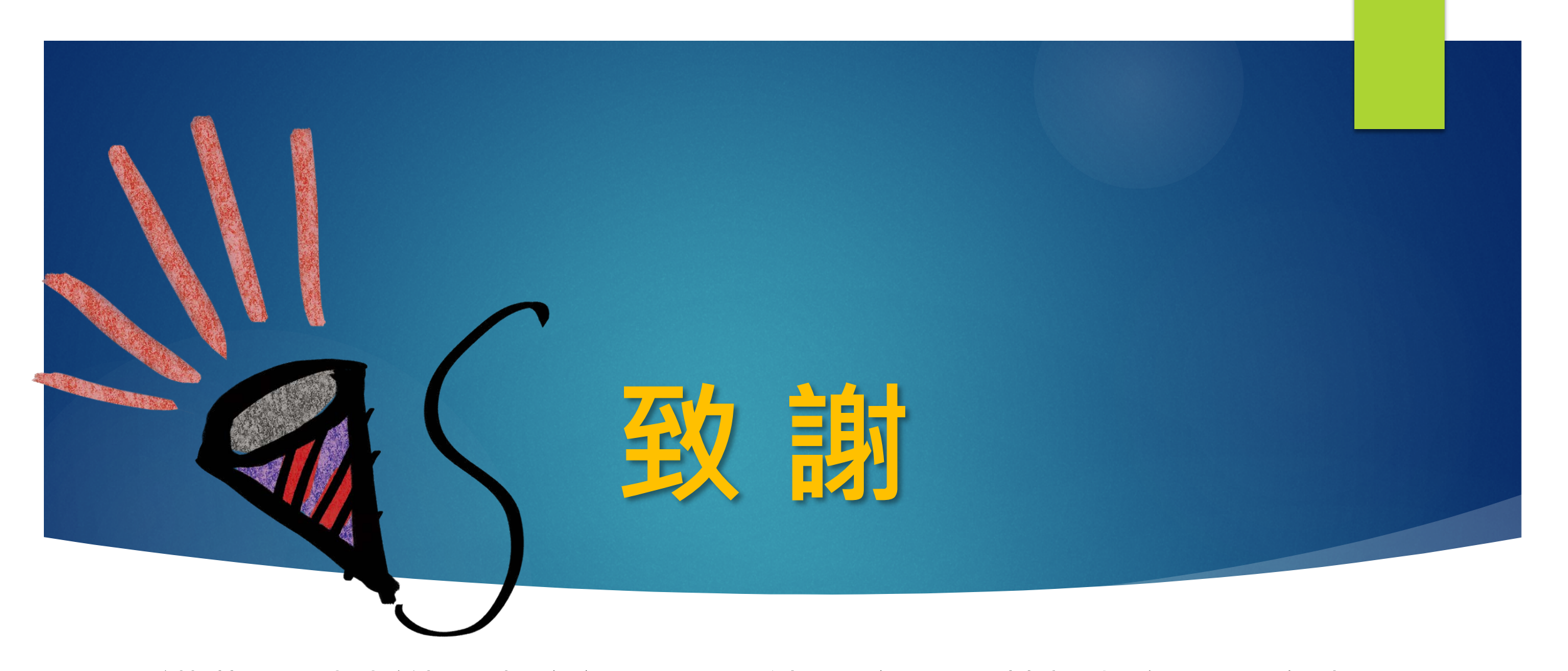

謹此特別感謝圖書資訊處王國禎圖資長、林揚凱組長、傅揚 程技士、陳建名技佐、陳鵬元技佐等協助程式建置與修改~

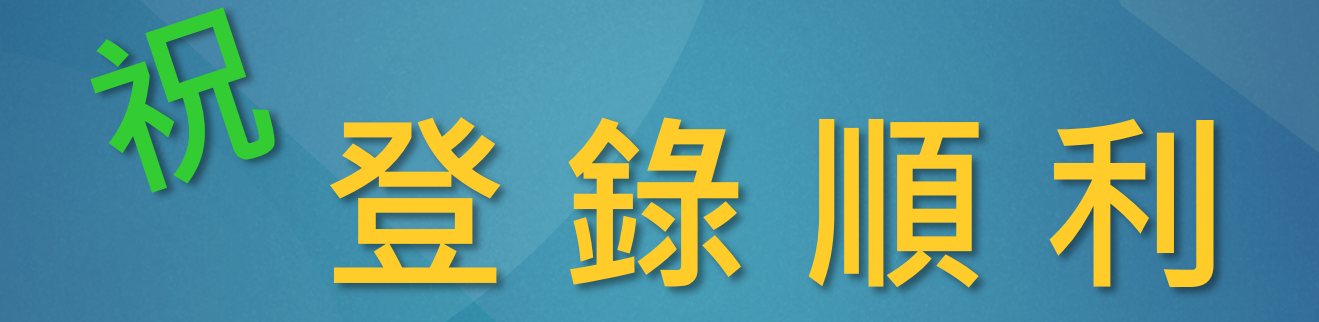